capital bikeshare

Jaclyn T Logout

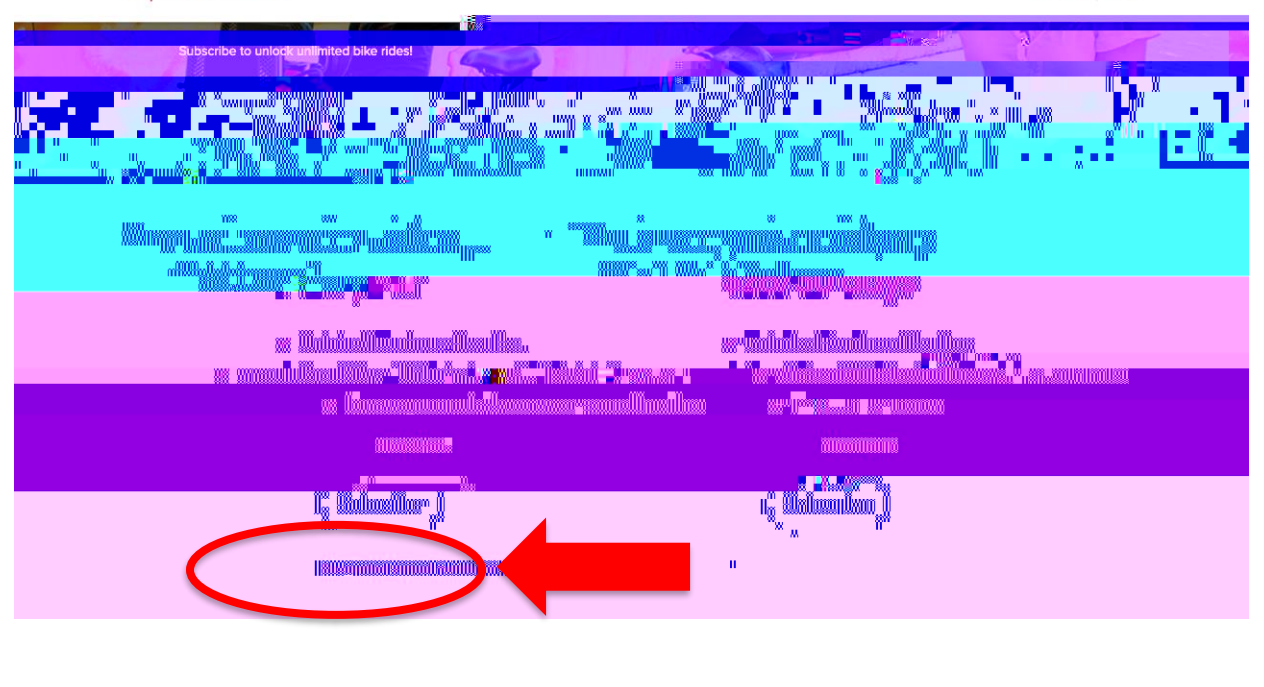

Loon Dileshors

CaBi4AU

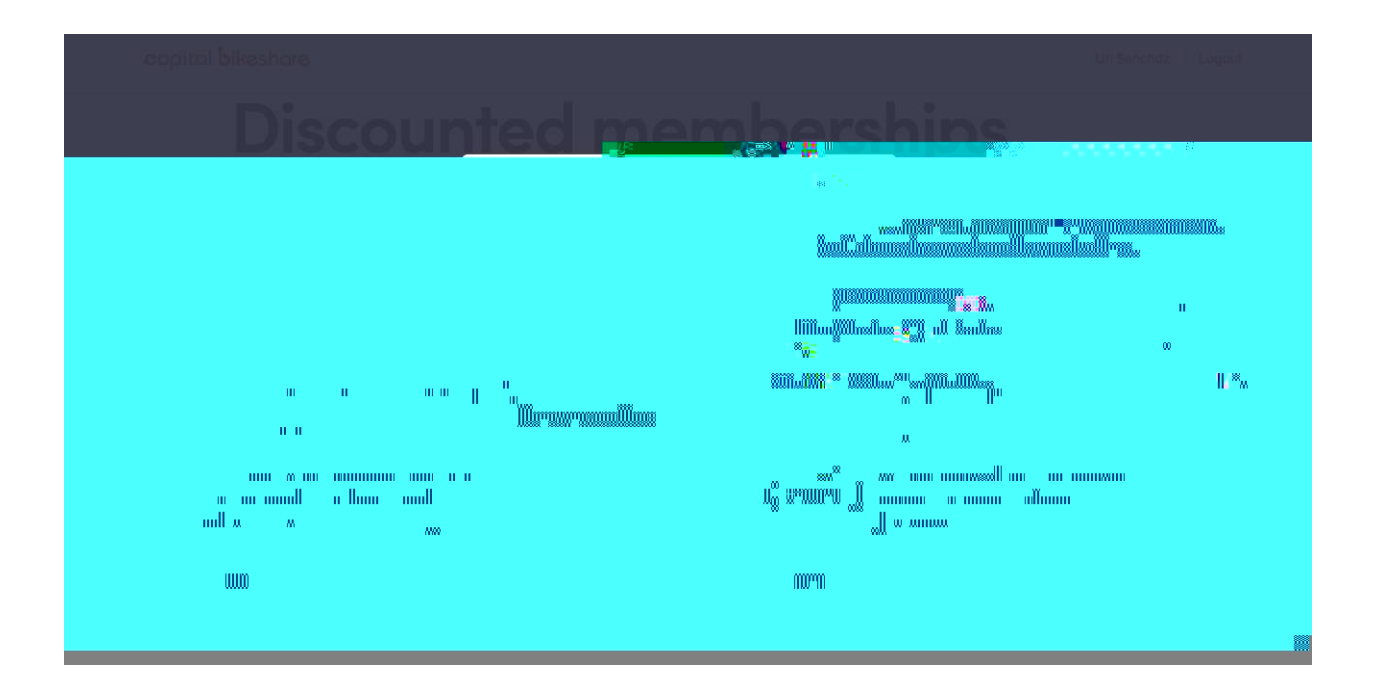

To get riding immediately, download the Capital Bikeshare app!